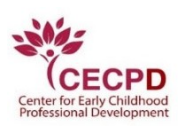

### The Oklahoma Professional Development Registry (OPDR)

### How to Register a Direct Care Organization

Note: Organizations should be registered by the approved Department of Human Services (DHS) contact only.

To register your direct care organization, you will need to have an individual account.

If you do not have an individual account, follow the steps under "How to Create an Individual Account." When that is complete,

If you already have an individual account, follow the steps to "Register your Direct Care Organization" starting on page 8.

### How to Create an Individual Account

Sign up for **an OPDR Individual Account**.

- Go to <u>www.okregistry.org</u>
- Click on Log In in the upper right corner

Click on Create Account.

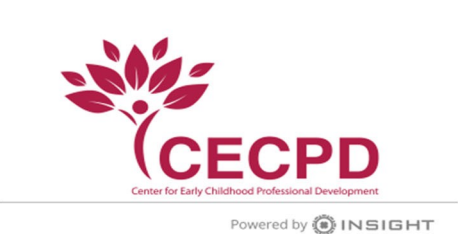

| Email Address    |                  |
|------------------|------------------|
| Password         |                  |
| Remember me      |                  |
| +D Login         |                  |
| Forgot Password? | 🛃 Create Account |

Enter the requested information and click on **Create Account**.

| Cr             | reate Your Insight Account                                    |  |
|----------------|---------------------------------------------------------------|--|
| Please enter t | he required info below to begin creating your secure account. |  |
| _              | First Name                                                    |  |
|                | Enter First Name                                              |  |
| г              | Middle Name                                                   |  |
|                | Enter Middle Name                                             |  |
| r              | Last Name                                                     |  |
|                | Enter Last Name                                               |  |
| г              | Email Address                                                 |  |
|                | Enter Email Address                                           |  |
|                |                                                               |  |
|                | Create Account                                                |  |

The OPDR will send you an email for verification. Click **OK**.

| Email Verification Sent                                                      |  |
|------------------------------------------------------------------------------|--|
| Look for a verification email sent to the email address you                  |  |
| Please follow the instructions within the email to verify the email address. |  |
| ок                                                                           |  |

#### Click on Verify Account.

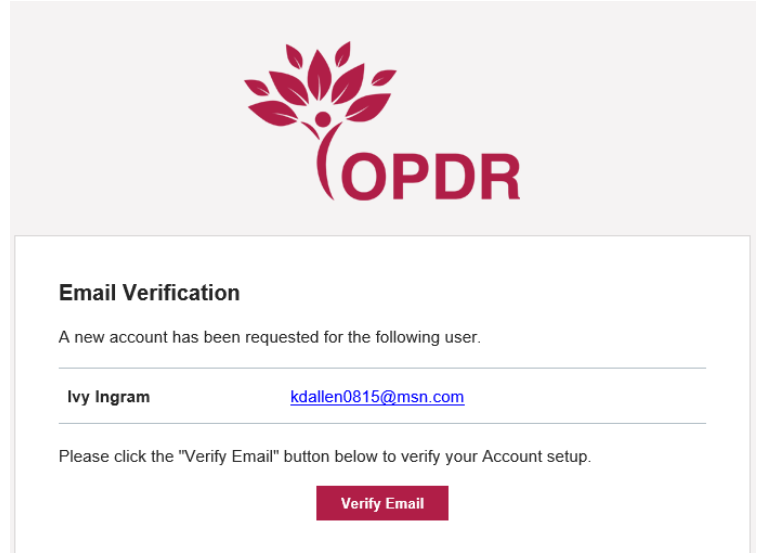

After verifying your account, you are required to update your password. Click on Save Password when finished.

|                                                                                                    | Please create a new password for your account.                  |
|----------------------------------------------------------------------------------------------------|-----------------------------------------------------------------|
|                                                                                                    | New Password<br>New Password<br>The Password field is required. |
|                                                                                                    | Re-enter New Password<br>Re-enter New Password                  |
|                                                                                                    | Save Password                                                   |
| Password Requirements                                                                                      | 5                                                               |
| Valid passwords must consis                                                                                | t of the following:                                             |
| <ul> <li>Minimum of 7 character</li> <li>At least one capital lett</li> <li>At least one number</li> </ul> | ers<br>er                                                       |
| Special characters such as '                                                                               | &' or '!' are encouraged but not required.                      |

■Create Password

When you click OK you will be directed to the login screen.

|                      | Email Address<br>18pdas+0010@gmail.com |                  |  |
|----------------------|----------------------------------------|------------------|--|
|                      | Password                               |                  |  |
|                      | Remember me                            |                  |  |
| Powered by 🌘 INSIGHT | •                                      | _ogin            |  |
|                      | Forgot Password?                       | 🛃 Create Account |  |

Complete the information, then click **Next**. The OPDR will look for an existing Individual Account.

|                                   | Locate Online Application                                                                                                    |
|-----------------------------------|----------------------------------------------------------------------------------------------------|
|                                   | Why Do I Need to Enter This First?                                                                                                    |
| You may have a<br>your birth date | a profile in the system. Please fill out this form so that we can see if your profile exists. The system will use<br>and last five digits of your social security to find your profile. We store this information on your profile and<br>will use it to verify your identity if you need to contact us. |
| 6                                 | If no existing profiles are found, you will automatically continue onto new profile setup.                                                                                                    |
|                                   | First Name                                                                                                    |
|                                   | Mary                                                                                                    |
|                                   | Last Name                                                                                                    |
|                                   | smith                                                                                                    |
|                                   | Email Address                                                                                                    |
|                                   | 18pdas+72@gmail.com                                                                                                    |
|                                   | Date of Birth                                                                                                    |
|                                   | Enter Date of Birth                                                                                                    |
|                                   | Required Last 5 Digits of SSN                                                                                                    |
|                                   | Enter Last 5 Digits of SSN                                                                                                    |
|                                   | Required                                                                                                    |
|                                   | Next >                                                                                                    |
|                                   |                                                                                                    |

If you previously had an Individual Account, it will be located with the last 5 (five) digits of your Social Security number and birthdate. If your account is found, you will need to verify the profile belongs to you by checking the box then click on **Claim Profile**.

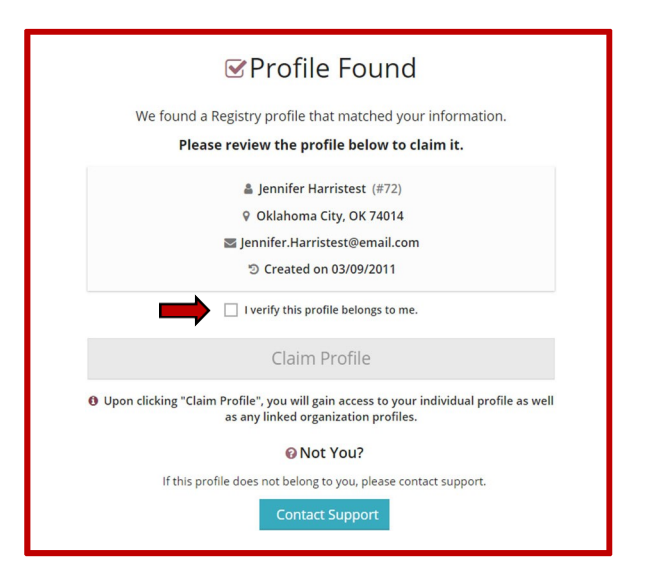

If no account is found, you will be directed to complete the application process for your Individual Account.

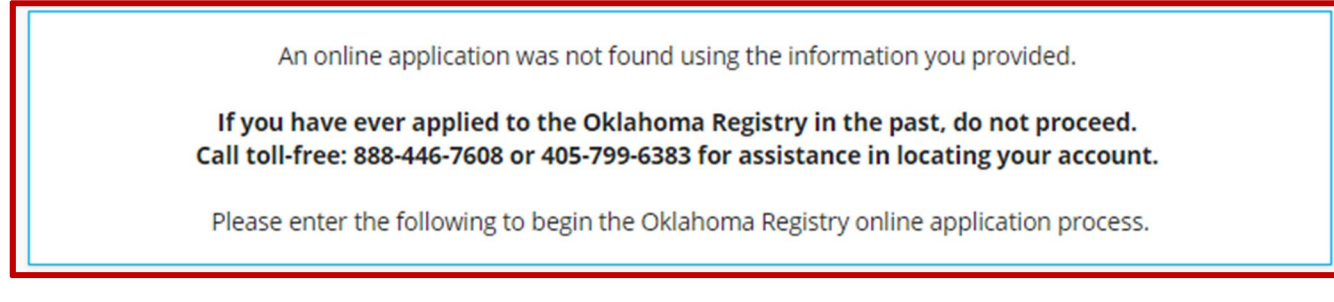

### For your Individual Account please have available:

#### \* Indicates a required field

- A mailing address
- A home address
- A primary phone number
- Your previous or maiden name, if applicable

Once you enter this information and click on **Next**, your mailing address will be verified with the United States Postal Service (USPS). What you entered and what the USPS recommends will be displayed on the screen. To ensure mail is received, please select **Use USPS Address** 

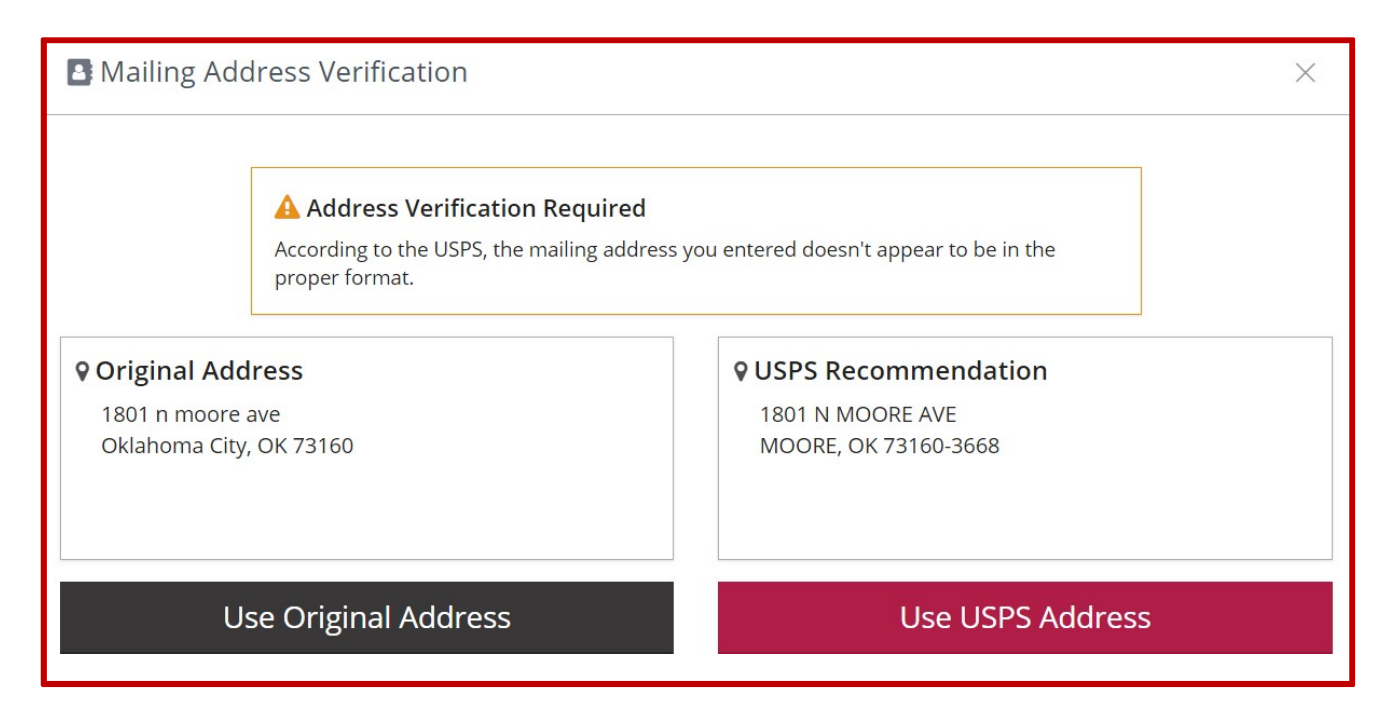

Enter your Communication Preferences and click on Next.

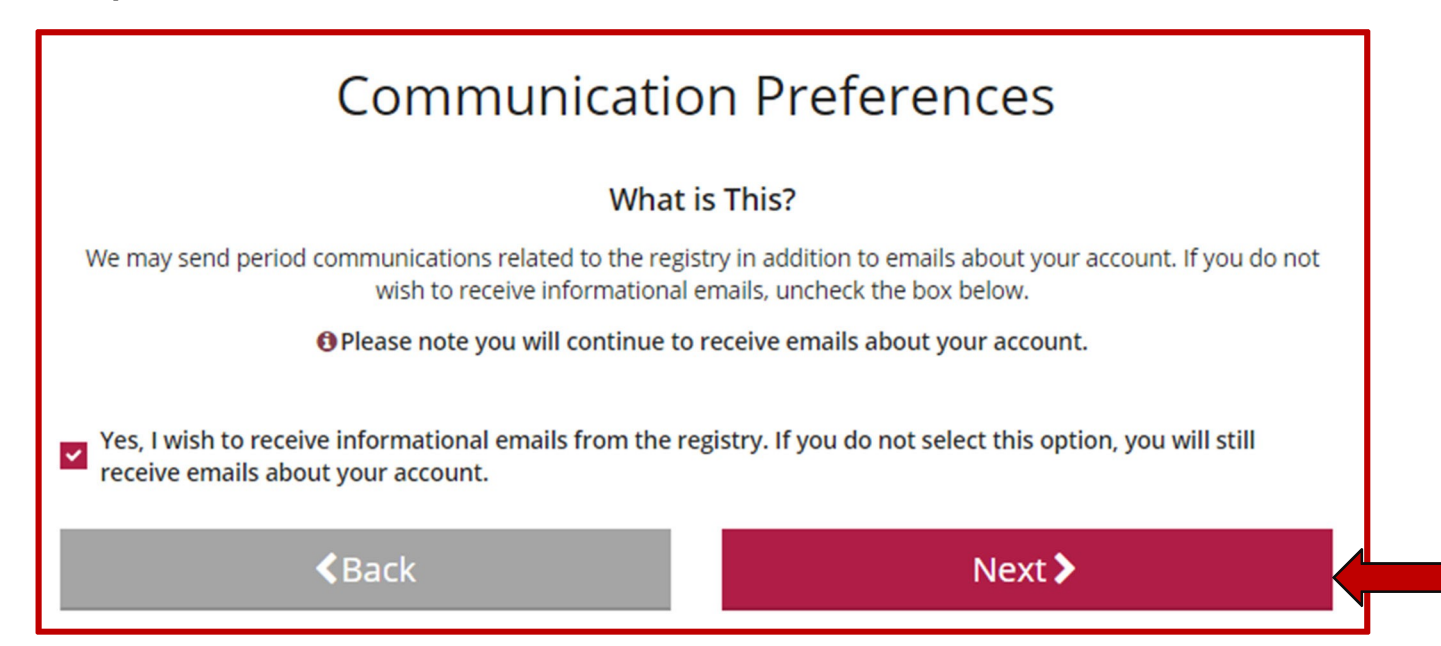

After you review and accept the Privacy Policy, click on **Submit**.

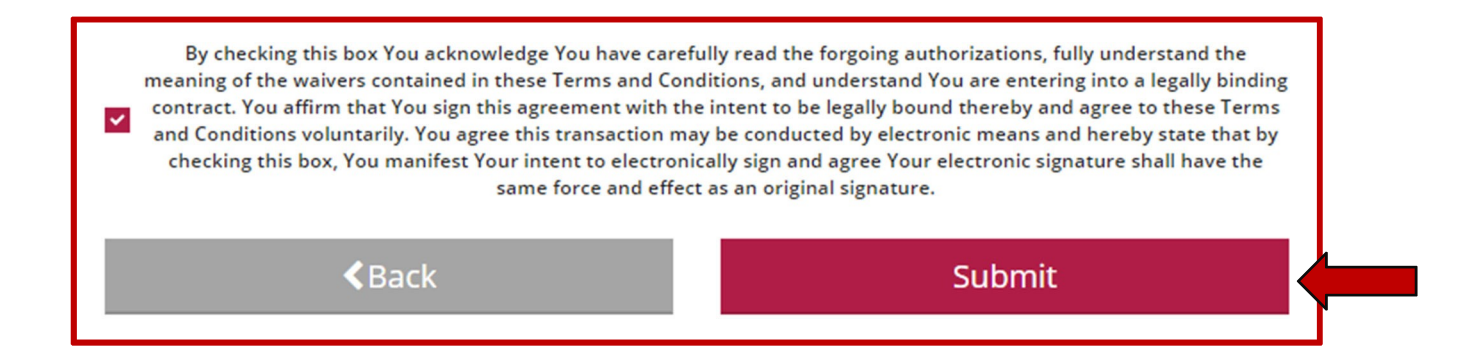

Clicking **OK** take you to your individual account. If you want to register a Direct Care Facility, please proceed to page 8.

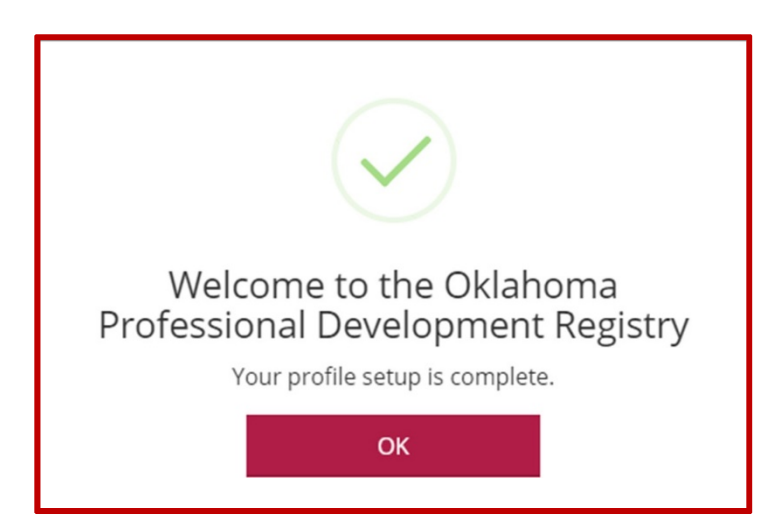

### **Organization Profiles**

### **Register your Direct Care Organization**

Go to <u>www.okregistry.org</u> and click on **Login** to your individual account. Enter your email address and password.

There are two ways to add an Organization Profile. Click on + **Organization Profile** from the drop-down menu or **Add Organization Profile** on the right-hand menu.

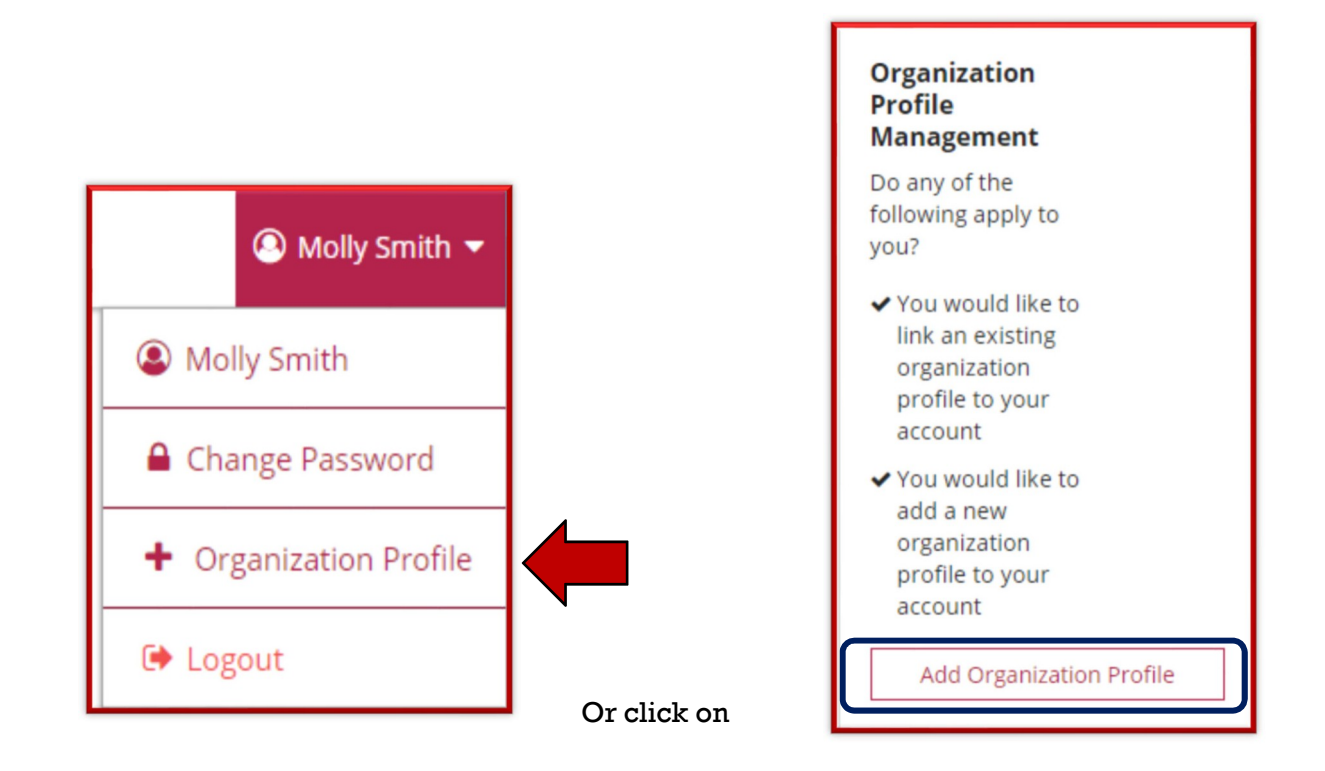

### **Organization Profiles**

### Click on Create Profile

| QOrganization Profile Lookup                                                                                               |
|----------------------------------------------------------------------------------------------------|
| Please enter the organization ID to request access to the organization profile. This is not a license number.              |
| Organization ID                                                                                                    |
| Enter the Organization ID Number                                                                                           |
|                                                                                                    |
| Find Profile                                                                                                    |
| Need a New Organization Profile?                                                                                           |
| If you need to create a new organization profile,<br>please click "Create Profile" to begin<br>organization profile setup. |
| Create Profile                                                                                                    |

Verify the information in the boxes and enter a phone number. Click on the radial button for: Yes, the organization provides direct care or PDC services to children and families.

| Contact Info                                                                                                    | ID Numbers                                                                                                    | Organization Type                                                                                                    | Address |
|----------------------------------------------------------------------------------------------------|----------------------------------------------------------------------------------------------------|----------------------------------------------------------------------------------------------------|---------|
| Organiz<br>Please fill out<br>Us form if yo<br>Contact Ir                                                                                     | the form below to register your organization with the form below to register your organizations or concerns about the formation                                                                                                    | ation. Fields marked with * are required. Use the <u>Contact</u><br>the organization registration process.                                                                                                    |         |
| First Name*                                                                                                    |                                                                                                    | Last Namet                                                                                                    |         |
| Molly                                                                                                    |                                                                                                    | Smith                                                                                                    | ]       |
| Email Addres<br>18pdas+294<br>Phone                                                                                                    | ;*<br>@gmail.com                                                                                                    | Ext.                                                                                                    |         |
| Are you ai<br>This website<br>Some organiz<br>children, and<br>these. In this<br>children. You<br>of the support<br>Yes, the o<br>No, this of | I early childhood or school age<br>s designed to serve a wide variety of org<br>ations work directly with children while of<br>still others work in the community more<br>question, we want to identify whether yo<br>organization may also provide other su<br>ts your organization regularly provides is<br>rganization provides direct care or PDC servi-<br>rganization does not provide direct care and/ | e program?<br>anizations in the early learning and school-age care field.<br>thers work with the adults who educate and care for<br>broadly. Your organization may do more than one of<br>ur organization provides care and/or education directly to<br>ports and services, but please indicate here whether one<br>s direct care and education to children.<br>ces to children and families<br>for education to children |         |

If you are licensed with DHS, you will click on the "Yes" radial button. Enter your licensed number. You will need to include the K8.

| Organization Identification                                                                                                    |
|----------------------------------------------------------------------------------------------------|
| You indicated that this organization provides early learning and/or school age care to children. Let's gather some identifying information for this organization. <b>Answer Yes or No to all questions.</b> |
| Are you licensed?<br>Provide your license number below beginning with K8. This is a 10 digit number.                                                                                                    |
| O Yes                                                                                                    |
| Enter your license number (required)                                                                                                    |
| ○ No                                                                                                    |

Is your agency part of the Professional Development Collaborative (PDC)? For all Direct Care Organizations, the answer to this will be **No**.

| Is your agency a part of the Professional Development Collaborative (PDC)?<br>The Professional Development Collaborative is a cross-sector workgroup providing services to children and families in Oklahoma. |
|----------------------------------------------------------------------------------------------------|
| Yes. Please specify your organization type:                                                                                                    |
| O PDC State Agency                                                                                                    |
| PDC Organization Affiliated With State Agency                                                                                                    |
| Select your PDC State Agency (required)                                                                                                    |
| Make a selection                                                                                                    |
| O No                                                                                                    |
|                                                                                                    |

Are you a Head Start grantee or Head Start site? If you are, click the radial button that applies to your organization, then select your grantee using the pull down. If you are not a Head Start program, select **No**.

| Are you a Head Start grantee or Head Start site?                                                                                                    |
|----------------------------------------------------------------------------------------------------|
| If your organization receives Head Start funding to offer direct services to children and families, please indicate whether your organization is the grantee (primary recipient of the Head Start dollars) or a Head Start site (a site selected by the grantee to be the physical host for Head Start supports). |
| Yes. Please specify your organization type:                                                                                                    |
| O Head Start Grantee                                                                                                    |
| O Head Start Site                                                                                                    |
| Select your Head Start grantee (required)                                                                                                    |
| Make a Selection 🔻                                                                                                    |
| ○ No                                                                                                    |

Are you a child care program in partnership with Head Start? If so, check "Yes" and select your grantee. If you are not in a partnership with Head Start, select **No**.

| Ar | you a child care program in partnership with Head Start?                                  |
|----|-------------------------------------------------------------------------------------------|
| If | ou are a child care program that partners with Head Start, select the Head Start grantee. |
| 3  | ) Yes                                                                                     |
|    | Select your Head Start grantee (required)                                                 |
|    | Make a Selection 🔻                                                                        |
|    | ) No                                                                                      |

Are you a program within a school district? This question is asking if you are a Head Start program located in a school building. If your program is in a school, check the "Yes" radial button and select your school. If not, select **No**.

| Are you a program within a school district?<br>If your organization is an official program of a school district, we'd like to know with which school you are |  |  |  |  |  |  |
|----------------------------------------------------------------------------------------------------|--|--|--|--|--|--|
| affiliated.                                                                                                    |  |  |  |  |  |  |
| Yes     Select your school (required)                                                                                                    |  |  |  |  |  |  |
| Make a Selection                                                                                                    |  |  |  |  |  |  |
|                                                                                                    |  |  |  |  |  |  |
| O No                                                                                                    |  |  |  |  |  |  |
|                                                                                                    |  |  |  |  |  |  |

Are you a regulated child care program in partnership with a school district? This question is asking if you are licensed program with a contracted partnership with a school district. If you are contracted, respond "Yes", if not select **No**.

| Are you a regulated child care program in partnership with a school district?<br>If you are a regulated child care program in partnership with a school district, select the school district. |  |  |  |  |  |  |  |
|----------------------------------------------------------------------------------------------------|--|--|--|--|--|--|--|
| ○ Yes                                                                                                    |  |  |  |  |  |  |  |
| Select your school district (required)                                                                                                    |  |  |  |  |  |  |  |
| Make a Selection 🔹 🔻                                                                                                    |  |  |  |  |  |  |  |
| O No                                                                                                    |  |  |  |  |  |  |  |

Click the "Next" button

When you click "Next" the system will look for your program information. If the organization is already registered, you will receive a notification on the screen.

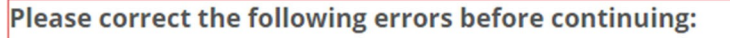

**A** License Number: The program you entered has already been requested by another organization.

If it is not registered the system will display some general program information on the screen. Confirm the information. If correct, click "Next." If incorrect, contact the OPDR. Help information is on the last page.

| We found the following program data using the license number you provided. Confirm the program(s) found are correct. |
|----------------------------------------------------------------------------------------------------|
| Testing, Test                                                                                                    |
| Address                                                                                                    |
| Contact:                                                                                                    |
| License Number:                                                                                                    |
| Effective: 7/31/2018                                                                                                 |
|                                                                                                    |

#### Organization Type Details:

- 1. Training Sponsor Organization: here you will let the OPDR know if you want to be an "Approved Training Sponsor." If you are not sure, do not select anything. You can always contact the OPDR if you change your mind.
- 2. If your program is Accredited, use the pull down to select the accrediting agency.

| Organization Type                                                                                                    |        |  |  |  |  |
|----------------------------------------------------------------------------------------------------|--------|--|--|--|--|
| Training Sponsor Organization                                                                                                    |        |  |  |  |  |
| Check if your organization is a sponsor of training events. Doing so will allow you to enter training events into the system.                          | -      |  |  |  |  |
| Include organization in Public Approved Sponsor Directory<br>Indicates if this organization is available for Public Approved Sponsor Directory search. | 0      |  |  |  |  |
| CEU Provider Check If your organization will enter Continuing Eduction (CEU Courses) into the registry system.                                         |        |  |  |  |  |
|                                                                                                    |        |  |  |  |  |
| Select Accreditation 🔹 Add 2                                                                                                    |        |  |  |  |  |
|                                                                                                    |        |  |  |  |  |
|                                                                                                    | Next » |  |  |  |  |

Program Capacity: Here you can indicate the number of classrooms you have and the age breakdown of the children in your care.

| Program Capacity                                                                                                   |   |  |  |  |  |  |
|----------------------------------------------------------------------------------------------------|---|--|--|--|--|--|
| Program Capacity is the amount of children listed on your license issued by Oklahoma Department of Human Services. |   |  |  |  |  |  |
| Number of Classrooms / Groups                                                                                      |   |  |  |  |  |  |
| Total Number of Children Enrolled                                                                                  | 0 |  |  |  |  |  |
| Infants (0-12 months)                                                                                              | 0 |  |  |  |  |  |
| Toddlers (13-24 months)                                                                                            | 0 |  |  |  |  |  |
| Two's (25-36 months)                                                                                               | 0 |  |  |  |  |  |
| Preschooler 3's (37-48 months)                                                                                     | 0 |  |  |  |  |  |
| Preschool 4's and 5's (49-72 months)                                                                               | 0 |  |  |  |  |  |
| Elementary (K-3rd grade)                                                                                           | 0 |  |  |  |  |  |
| Middle (4th-8th grade)                                                                                             | 0 |  |  |  |  |  |
| Secondary (High School)                                                                                            | 0 |  |  |  |  |  |

Once you have entered your enrollment age information, click the "Next" button.

The last page details the organization address and your communication preferences. Complete the required fields and click "Submit.".

| Organization Address                                                                                     |                  |       |               |                          |  |  |
|----------------------------------------------------------------------------------------------------|------------------|-------|---------------|--------------------------|--|--|
| Organizatio                                                                                              | n Name*          |       |               |                          |  |  |
| Testing, Te                                                                                              | est              |       |               |                          |  |  |
|                                                                                                    |                  |       |               |                          |  |  |
| Physica                                                                                                  | Physical Address |       |               |                          |  |  |
| Address                                                                                                  | Line 1*          |       |               | Line 2                   |  |  |
| Tint.                                                                                                    |                  | cient |               | Chatat                   |  |  |
| Zip^:                                                                                                    |                  | City^ |               | State^                   |  |  |
|                                                                                                    |                  |       |               |                          |  |  |
| County*                                                                                                  |                  |       | Country       |                          |  |  |
|                                                                                                    |                  |       | United States | •                        |  |  |
|                                                                                                    |                  |       |               |                          |  |  |
| Mailing                                                                                                  | Address          |       |               | Same as physical address |  |  |
| Address L                                                                                                | ine 1*           |       |               | Line 2                   |  |  |
|                                                                                                    |                  |       |               |                          |  |  |
|                                                                                                    |                  |       |               |                          |  |  |
| Zip*:                                                                                                    |                  | City* |               | State*                   |  |  |
|                                                                                                    |                  |       |               | ОК 🔻                     |  |  |
| County*                                                                                                  |                  |       | Country       |                          |  |  |
|                                                                                                    |                  |       | United States | •                        |  |  |
|                                                                                                    |                  |       |               |                          |  |  |
|                                                                                                    | Phone*           |       |               |                          |  |  |
|                                                                                                    | 405              | - 242 | - 2971        |                          |  |  |
|                                                                                                    | <b>5</b> -11     |       |               |                          |  |  |
| [                                                                                                    | Fax              |       |               |                          |  |  |
| l                                                                                                    |                  | -     | -             |                          |  |  |
|                                                                                                    | Web Site         |       |               |                          |  |  |
|                                                                                                    |                  |       |               |                          |  |  |
| Additional Info                                                                                          |                  |       |               |                          |  |  |
|                                                                                                    |                  |       |               |                          |  |  |
|                                                                                                    |                  |       |               |                          |  |  |
|                                                                                                    |                  |       |               |                          |  |  |
| Enter any additional information about your organization that you would like to appear on this web site. |                  |       |               |                          |  |  |

Select your communication preferences and click Submit

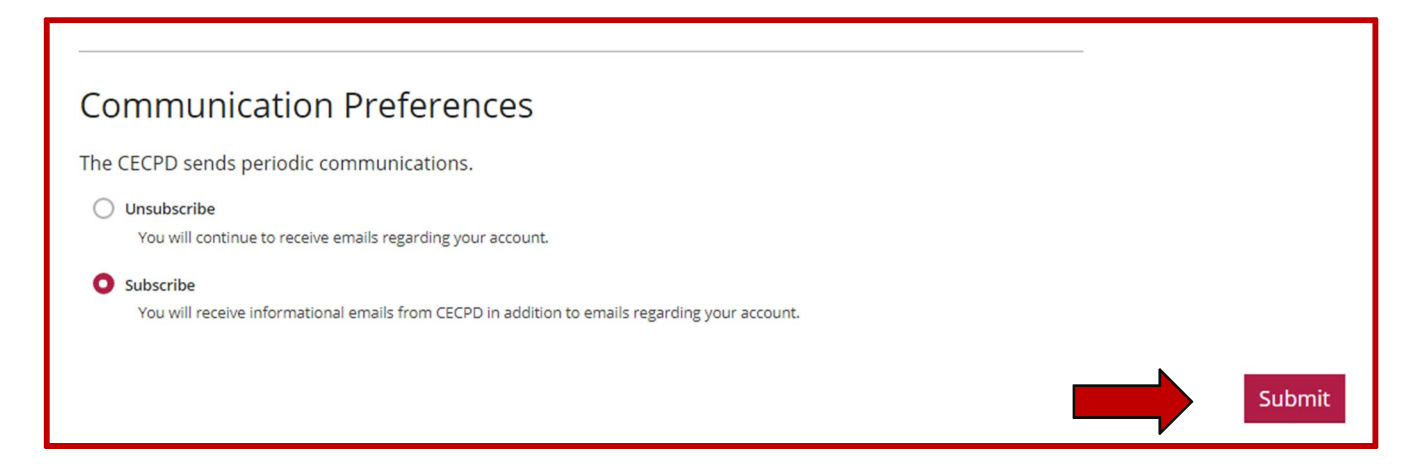

When you click the "Submit" button your organization profile is put into a Pending status. Your organization will be reviewed by the OPDR staff. Please allow 24 hours for processing. When approved you will receive an email letting you know your organization is registered.

The next time you log into your individual account, you will be able to rotate between accounts without logging out and in.

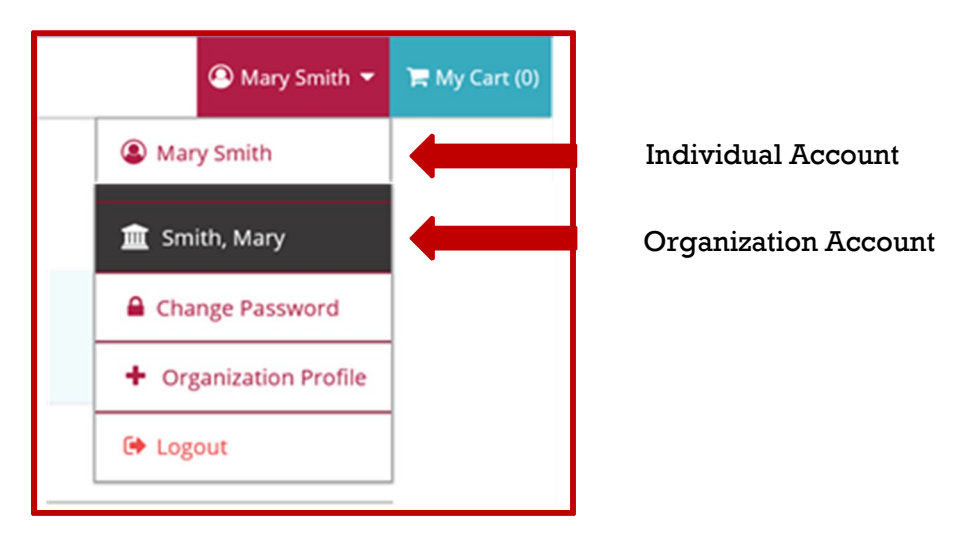

### **NEED HELP?**

Contact the OPDR at:

- 888-446-7608
- <u>cecpd@ou.edu</u>
- Available by phone Monday through Friday from 8:00 a.m. to 5:00 p.m.